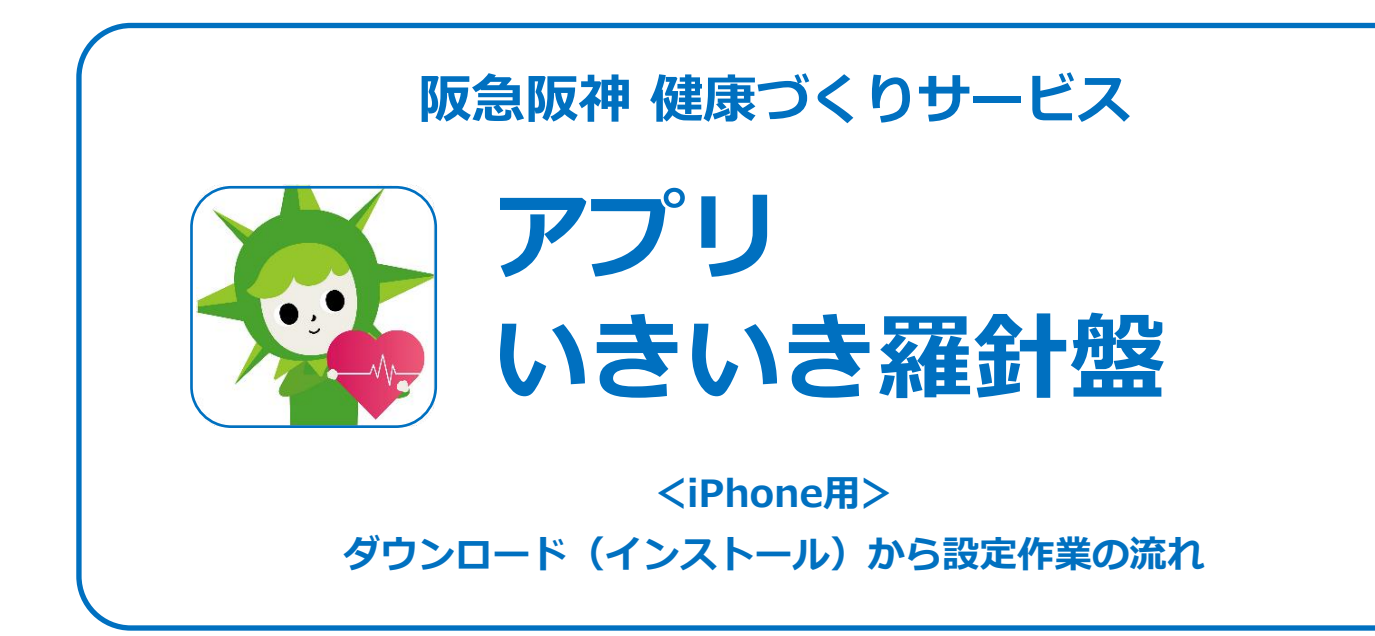

## 登録方法などでご不明な点等ございましたら、 下記までお問い合わせください。

阪急阪神健康づくりサービス事務局 (阪急阪神ホールディングス株式会社 グループ開発室) healthcare@hankyu-hanshin.co.jp

目次

設定作業の流れ

#### ◆初めてこのアプリをご利用の方

| ステップ① | アプリダウンロード             | P.3 |
|-------|-----------------------|-----|
| ステップ② | iPhone "ヘルスケア" データの連携 | P.4 |
| ステップ③ | 利用規約に同意               | P.5 |
| ステップ④ | メールアドレスで登録            | P.6 |
| ステップ⑥ | 目標値設定、体重・睡眠時間設定       | P.8 |
| ステップ⑦ | 阪急阪神おでかけカード設定         | P.9 |
|       |                       |     |

#### ◆既にアプリをご利用の方

| ステップ① アプリ | ダウンロード(アップデート) | P.3 |
|-----------|----------------|-----|
|-----------|----------------|-----|

| ステップ② | iPhone "ヘルスケア" データの連携 | P.4 |
|-------|-----------------------|-----|
| ステップ③ | 利用規約に同意               | P.5 |
| ステップ⑤ | アプリへのログイン             | P.7 |
| ステップ⑥ | 目標値設定、体重・睡眠時間設定       | P.8 |
| ステップ⑦ | 阪急阪神おでかけカード設定         | P.9 |

- ステップ⑧ アプリロック設定 P.11
- ステップ⑨ 同期設定 P.13
- ステップ⑩ プッシュ通知設定 P.14

### 目次

設定作業後

| 「ランキング」「活動量」          | P.15 |
|-----------------------|------|
| ヘルスポイントをSポイントに変換する    | P.16 |
| 招待コードの入力について          | P.17 |
| アカウント連携について           | P.18 |
| 機種変更を行う際の手順           | P.19 |
| 同意の履歴と撤回について          | P.20 |
| ウオーキングルートのご紹介         | P.21 |
| ヘルプについて               | P.22 |
| パスワード再設定のメールが届かない場合   | P.23 |
| 「ヘルスケア」 アプリとのデータ再連携手順 | P.24 |

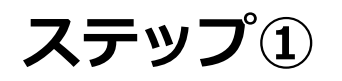

App Storeで、 アプリ「いきいき羅針盤」をダウンロードしてください。

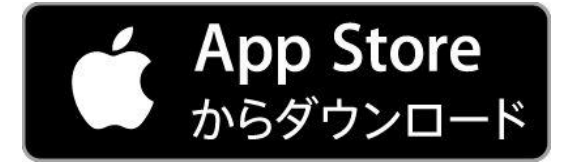

iPhoneのカメラ、もしくは、QRコードを読み取るアプリで こちらを撮影してください。

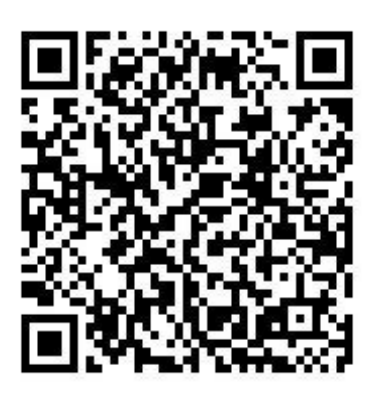

◆既にアプリをご利用でアップデートされる 方は、AppStore画面の「アップデート」を 押してください。

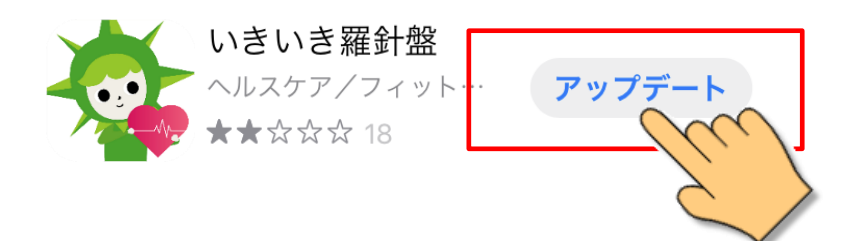

App StoreやiTunesでの購入時のパスワード認証を必須にしている場合、パス ワード入力、Touch ID、Face IDなどの認証が求められます。認証し、ダウン ロードしてください。

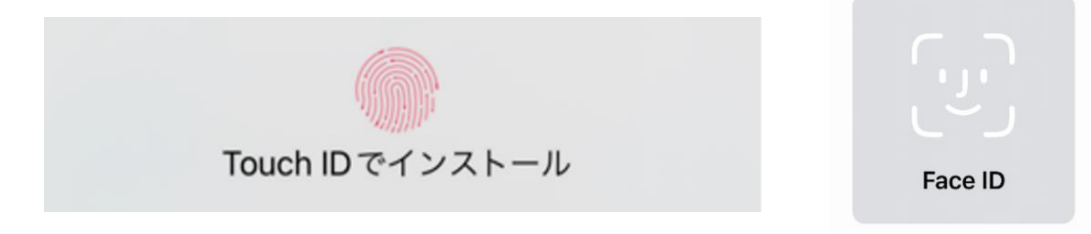

#### ステップ②

ダウンロード後、「通知の送信」を『許可』に、「データのアクセス」 は『すべてのカテゴリをオン』にして『許可』をしてください。

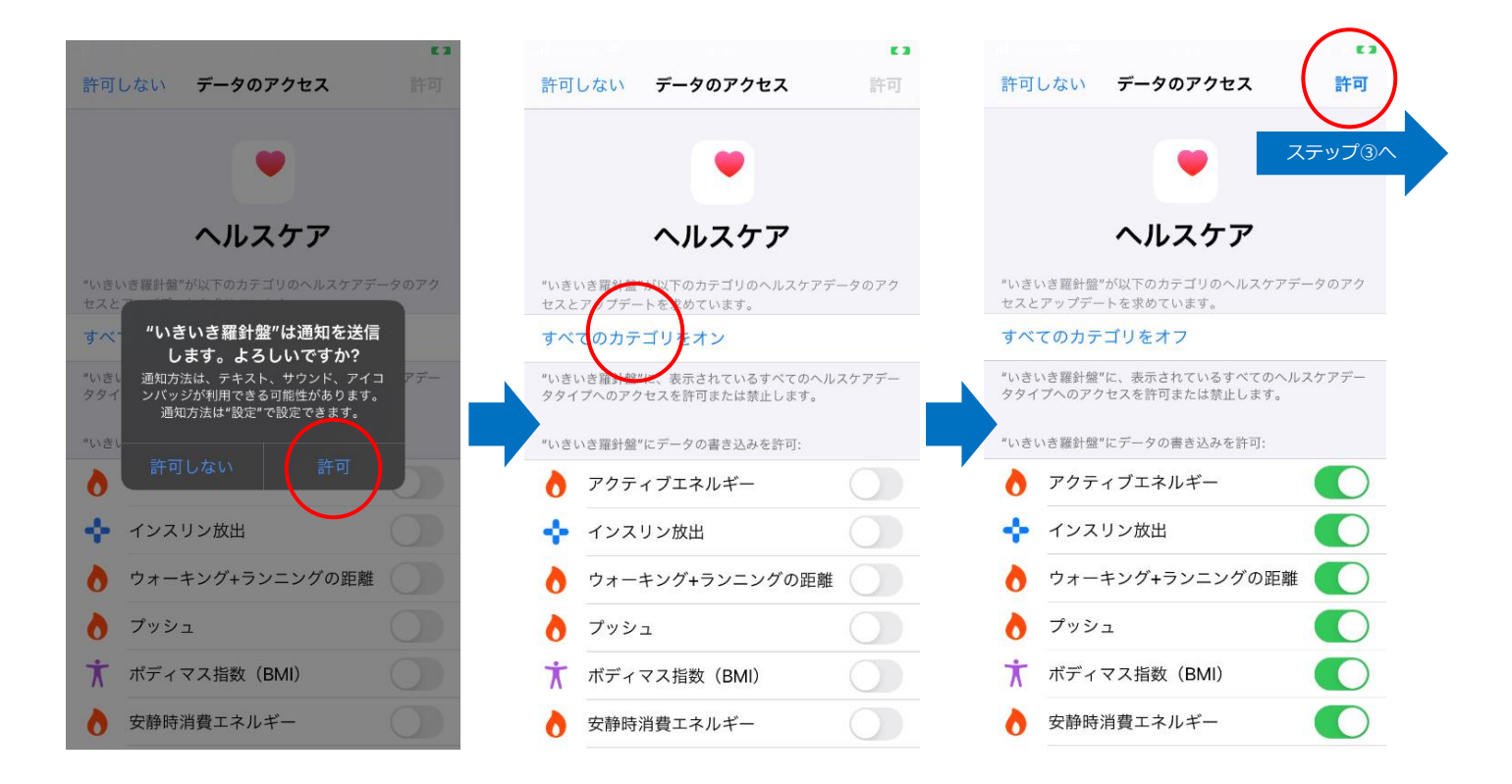

「ヘルスケア」

 は、iPhone標準搭載のアプリです。
 「いきいき羅針盤」は、「ヘルスケア」とデータを連携しています。

※「通知の送信」を許可、「データのアクセス」は、『すべてのカ テゴリをオン』にして、『許可』されていなければ、歩数等の データがアプリと連携できないため、アプリ画面に歩数やポイ ント数が正しく表示されません。

『許可」せずに進んでしまった場合、データ再連携手順(P.24) を参考に再連携してください。

## ステップ③

アプリの説明を『次へ』で読み進め、「利用規約」を最後までスクロー ルしてご確認の上『同意して進む』をタップしてください。

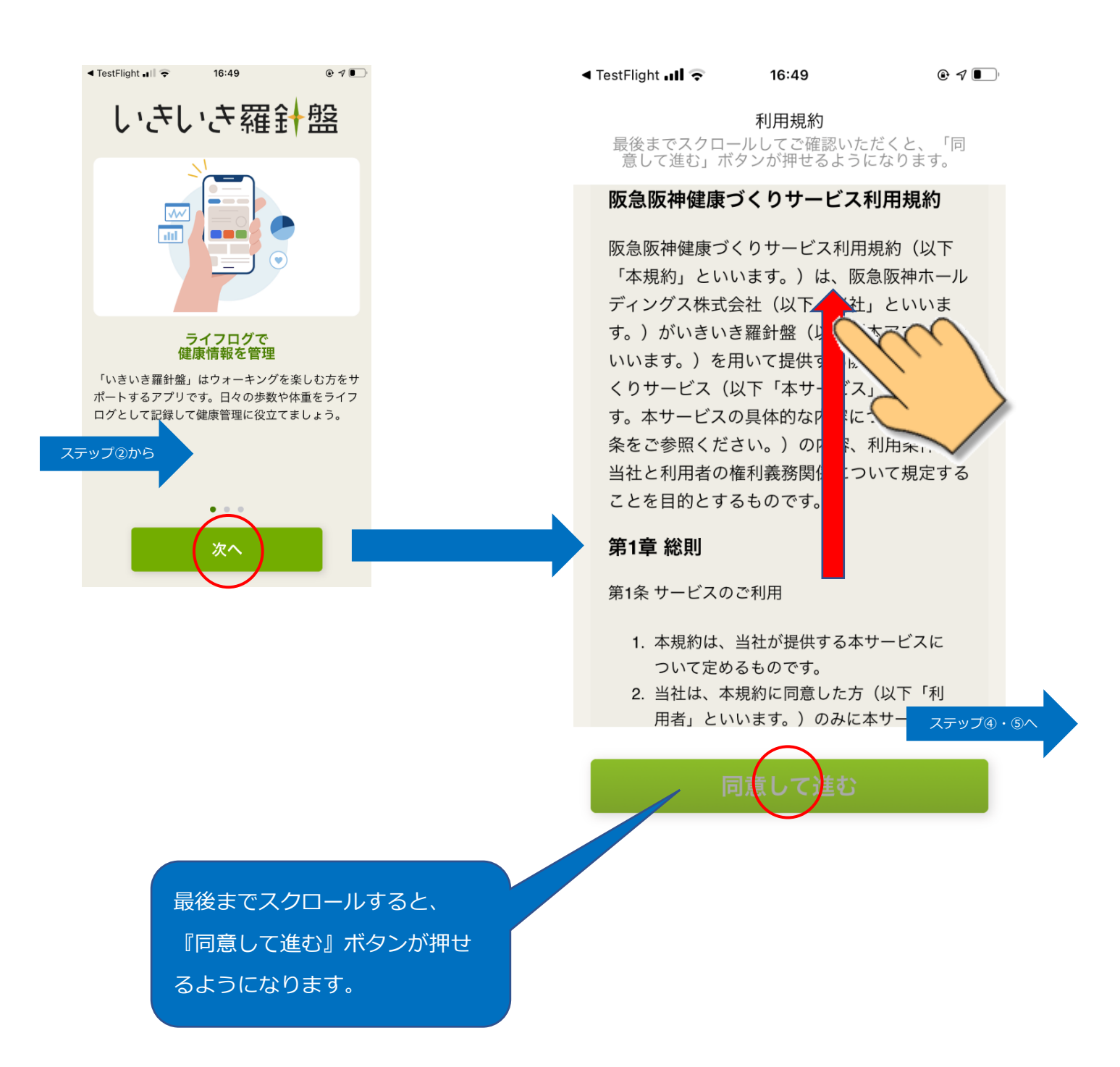

ステップ④

アプリを初めてご使用の方は、『初めてご利用の方』に進んでください。

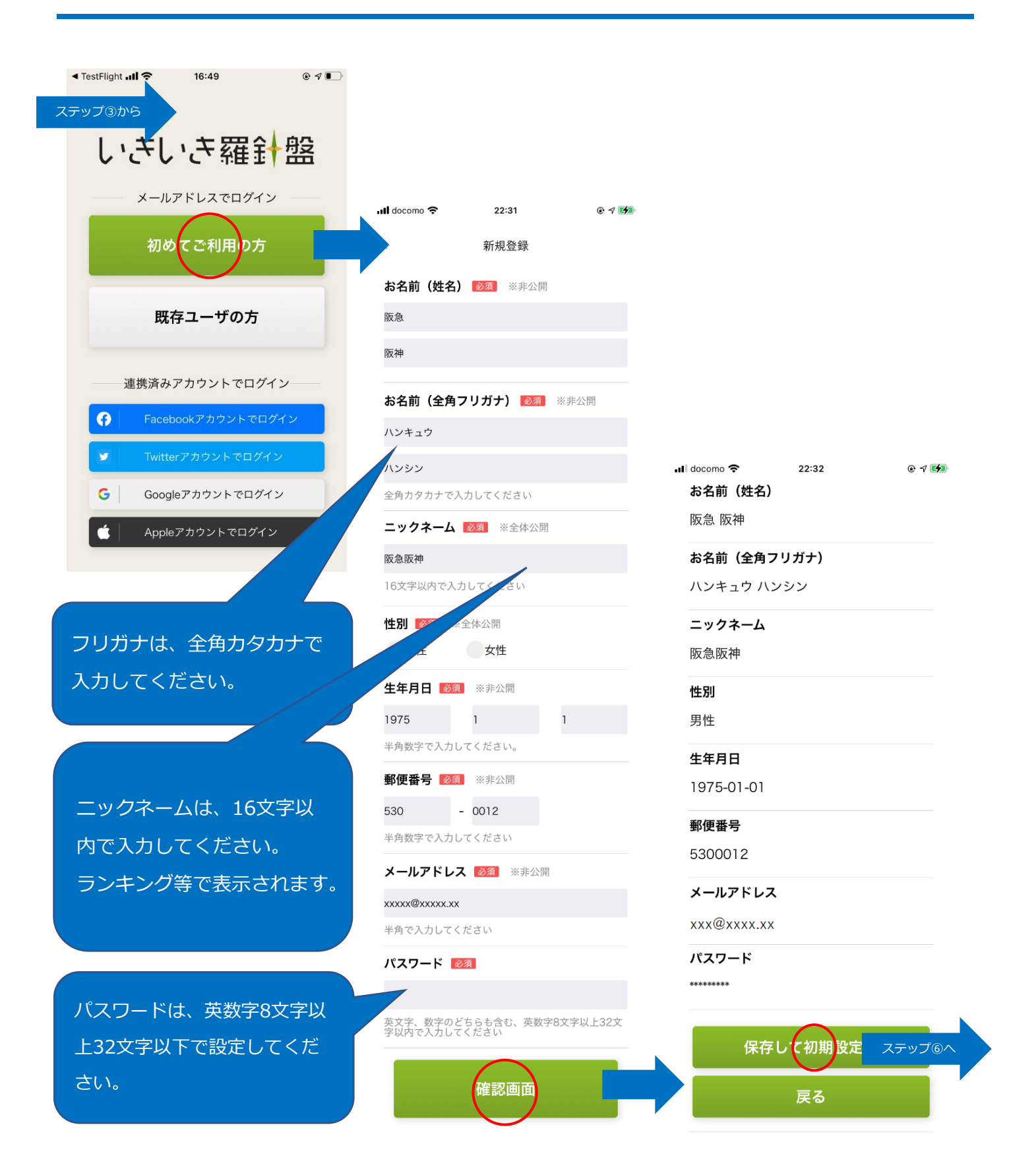

ステップ(5)

既に会員登録をお済ませの方(v2アプリからアップデートした方など)は、『既 存ユーザの方』からログインしてください。

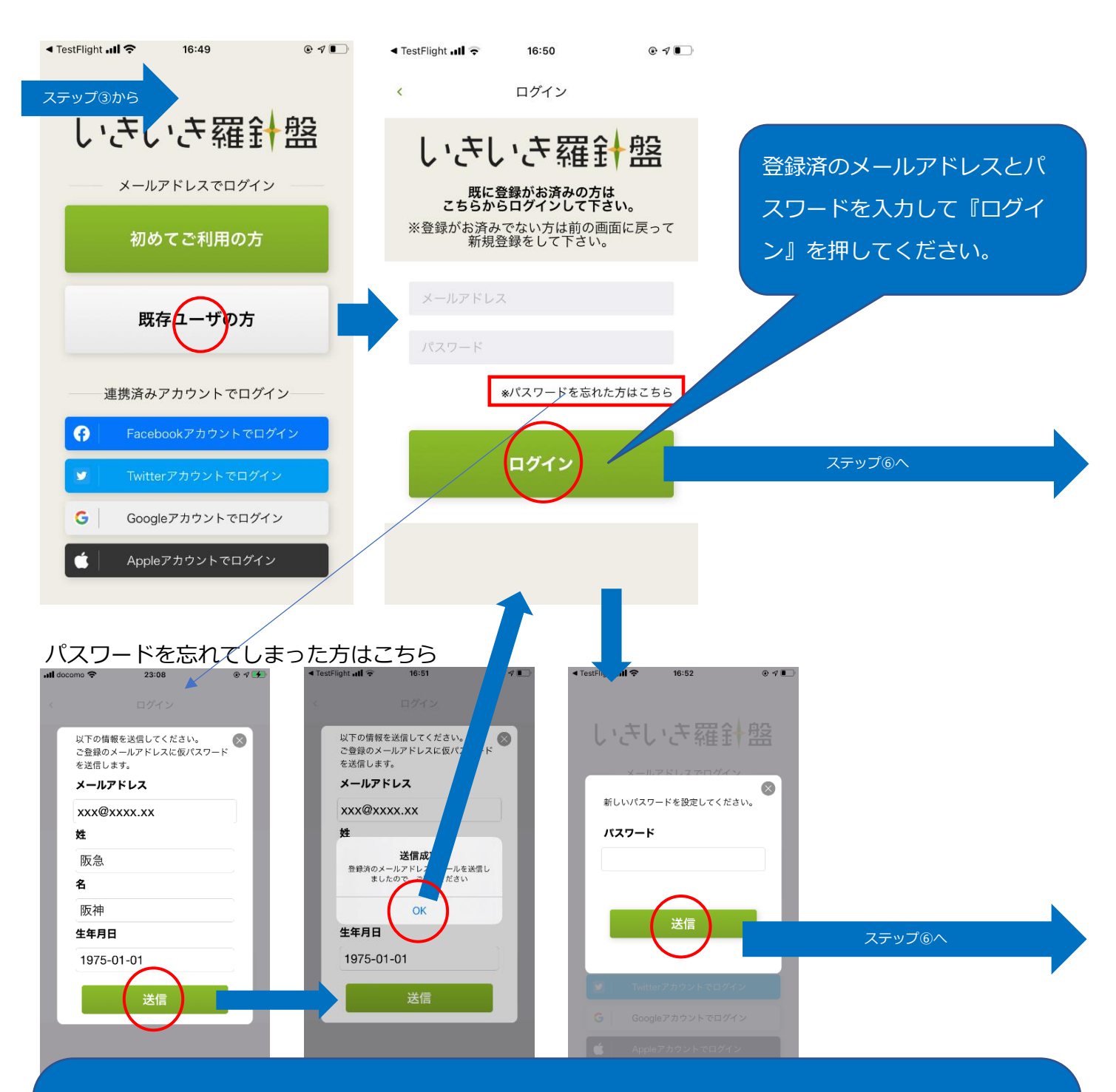

登録済の会員情報を入力して『送信』を押してください。本人確認が取れましたら、仮パスワードをメールアド レスに送信しますので、仮パスワードでログイン後、新しいパスワードを登録してください。 仮パスワードが届かない場合は、P.23をお読みください。 ※既にアプリご利用の方が、「初めてご利用の方」に進み、新規登録されると、それまでご使用のアカウントに 登録された個人情報や歩数、ポイント数等のデータが連携できなくなりますのでご注意ください。

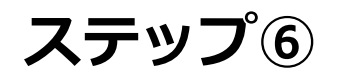

#### 続いて「目標値設定」「体重・睡眠時間」を設定します。

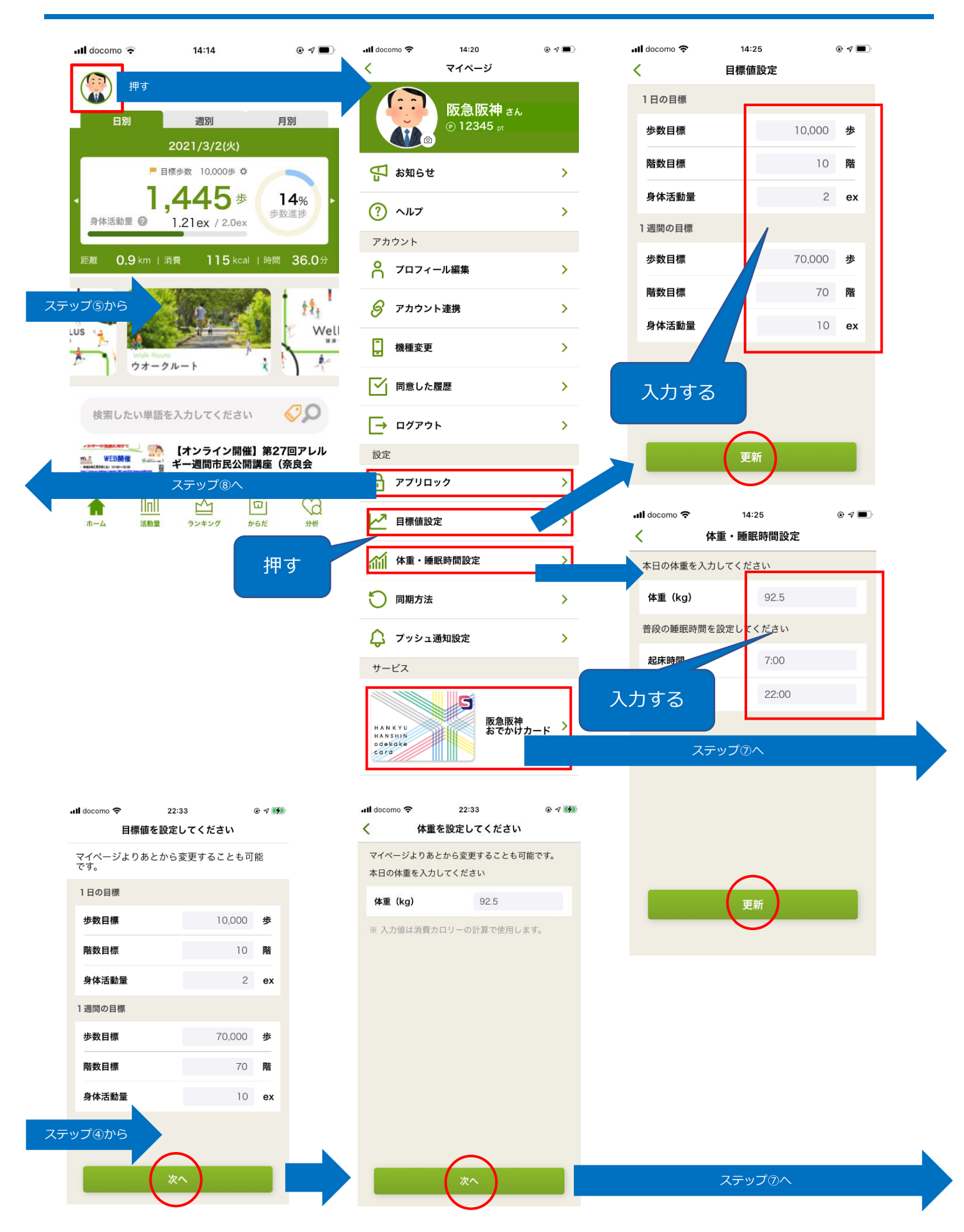

## ステップ⑦

続いて「阪急阪神おでかけカードの設定」を行います。「阪急阪神健康づくり サービス利用規約」に同意のうえ、会員番号・PIN番号を入力してください。

メニュー画面に戻り「阪急阪神おでかけカード」に進みます。

※「阪急阪神おでかけカード」については次頁を参照してください。

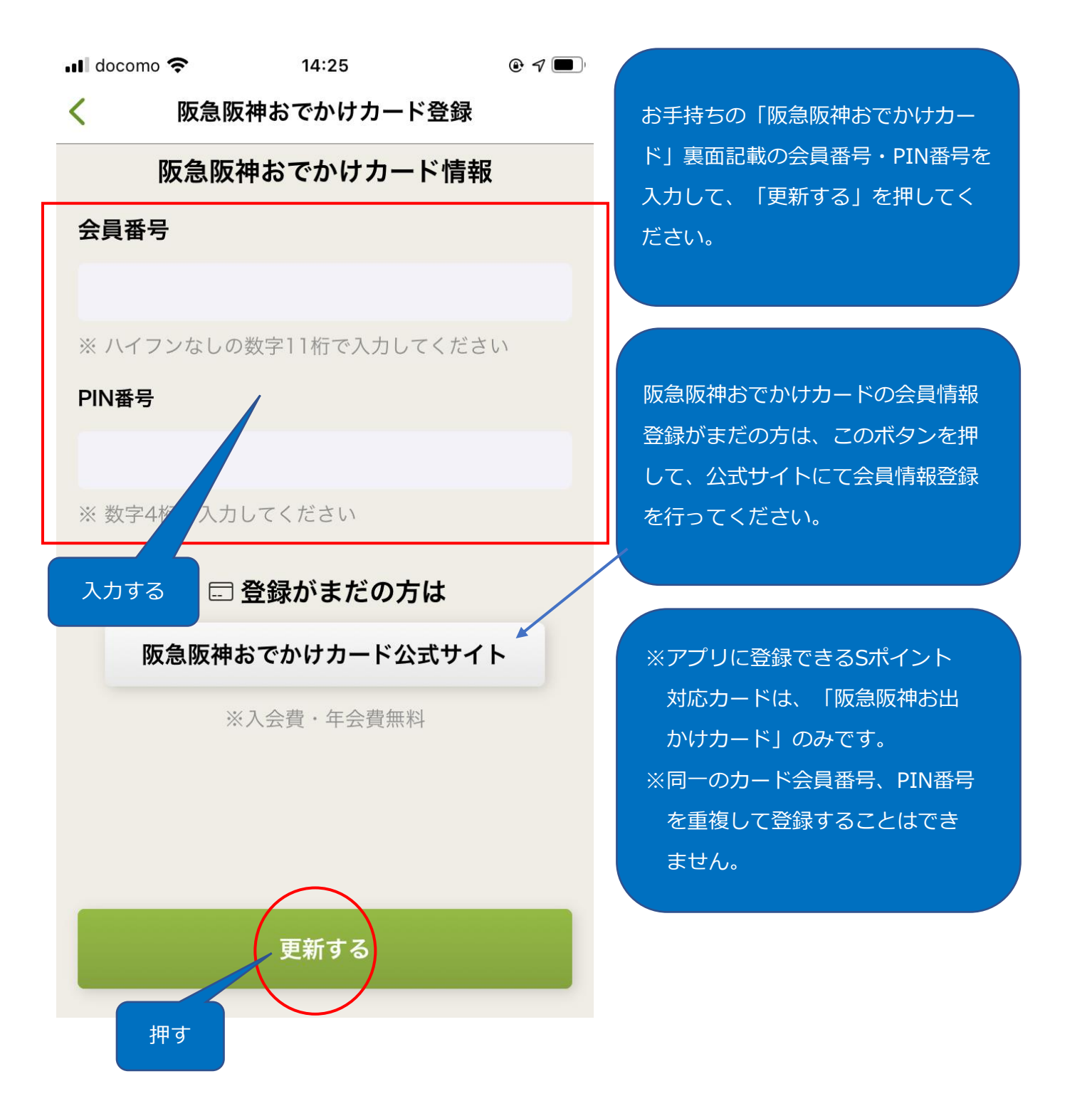

### 阪急阪神おでかけカードについて

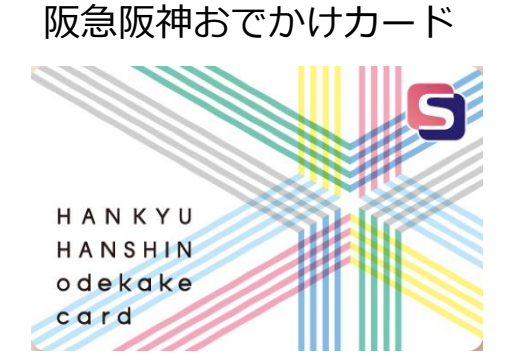

〇阪急阪神グループのショッピングセンター

で使える現金ポイントカード

〇入会費・年会費は無料!

〇詳しくはこちら。

http://www.hh-odekake.jp/

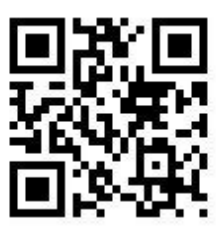

このカードをお持ちでない場合は・・・

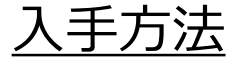

阪急三番街、阪急西宮ガーデンズをはじめ、下記の阪急阪神

グループのショッピングセンターの店舗でお申し付けください。

http://www.hh-odekake.jp/

その場で、お1人様につき1枚を発行いたします。 入会金、年会費は無料。

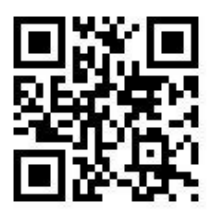

## ステップ⑧

続いて「アプリロック」の設定を行います。アプリロックをONにすることで、 iPhoneに設定された認証機能(FaceID、TouchID、パスコード等)で本人だけが アプリを起動できるように設定できます。

| ı <b>ıll</b> docomo 4G                | 1:05<br>?イページ               | • 💋 |          | III docomo 4G      | 1:05<br>アプリロック            | e 💋 |    |      |      |      |     |
|---------------------------------------|-----------------------------|-----|----------|--------------------|---------------------------|-----|----|------|------|------|-----|
| ┣→ ログアウト                              |                             | >   |          | 端末で設定され<br>パスコード等) | た認証機能(生体認証や<br>でアプリをロックする | Q   |    |      |      |      |     |
| 設定<br>アプリロック                          |                             | >   |          |                    | 更新                        |     | 「ア | プリを  | ロック  | フする」 | をON |
| ▶ 目標値設定                               |                             | >   | <b>.</b> |                    |                           |     | L  | って、夏 | 更新ボク | タンを  | 押す。 |
| 前前 体重・睡眠時                             | 間設定                         | >   |          |                    |                           |     |    |      |      |      |     |
| 💭 同期方法                                |                             | >   |          |                    |                           |     |    |      |      |      |     |
| 🗘 プッシュ通知                              | 設定                          | >   |          |                    |                           |     |    |      |      |      |     |
| サービス                                  |                             |     |          |                    |                           |     |    |      |      |      |     |
| HAN KYU<br>HANSHIN<br>odekake<br>card | <b>5</b><br>阪急阪神<br>おでかけカード | >   |          |                    |                           |     |    |      |      |      |     |

#### iPhoneにてFaceID(顔認証)が設定されている場合の例

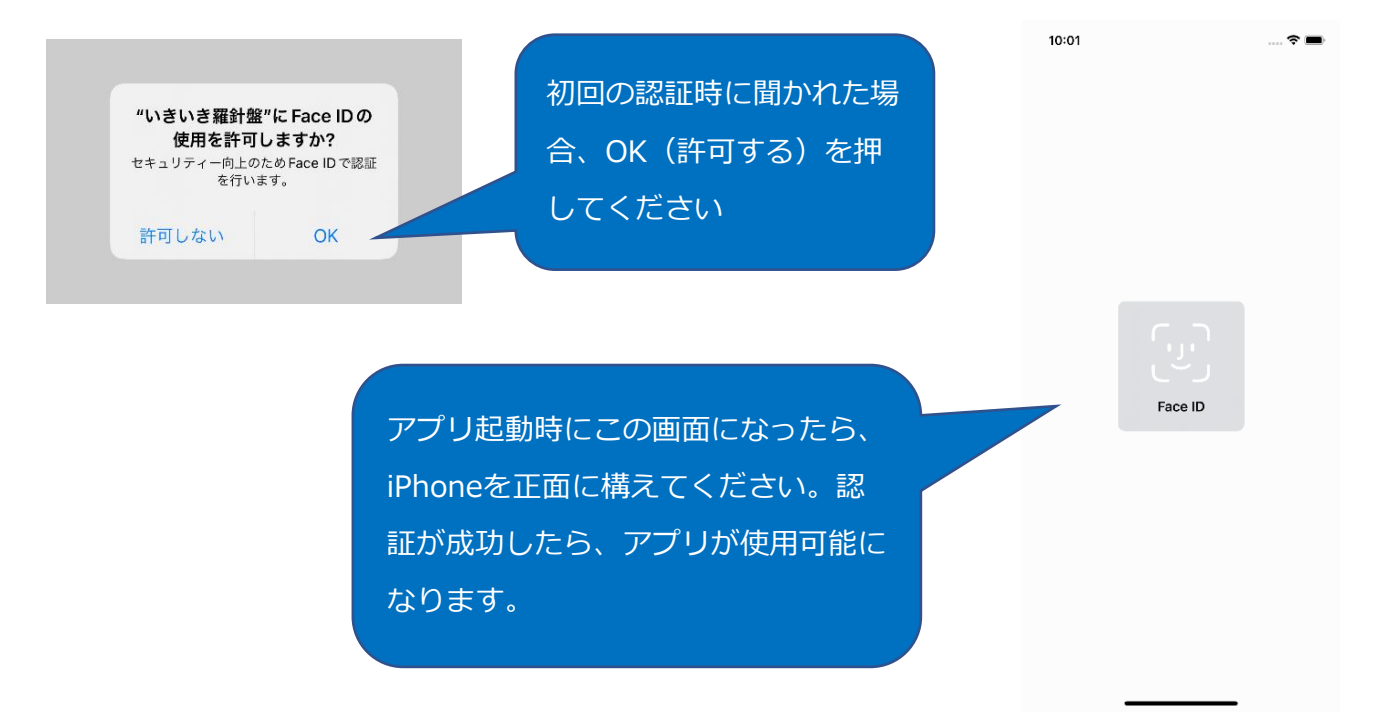

#### FaceID(顔認証)の設定方法について

1. iPhoneの「設定」> Face IDとパスコード を開いてください。

2. Face IDをセットアップ

を開き、画面の指示に従って顔認証の設定を行ってください。

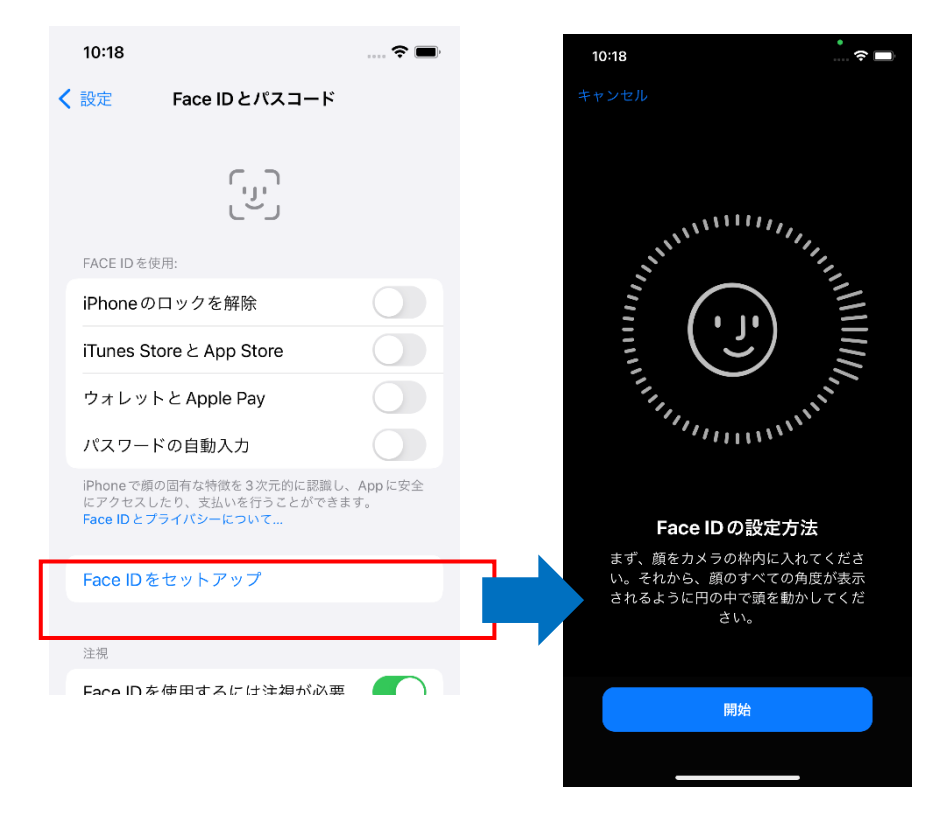

顔認証に対応していないiPhoneでは、Touch ID(指紋認証)やパスコード による認証が使用できます。

#### ステップ⑨

「歩数」等のヘルスデータの同期方法を設定します。自動同期をONにすることで、アプリ起動時に自動的に同期が実行されます。

ヘルスケア ●のデータを羅針盤システムに同期することで、「歩数」をヘ ルスポイントに変換したり、バイタルデータ・活動量のデータを用いて分析 を行うなどのサービスを利用することができます。

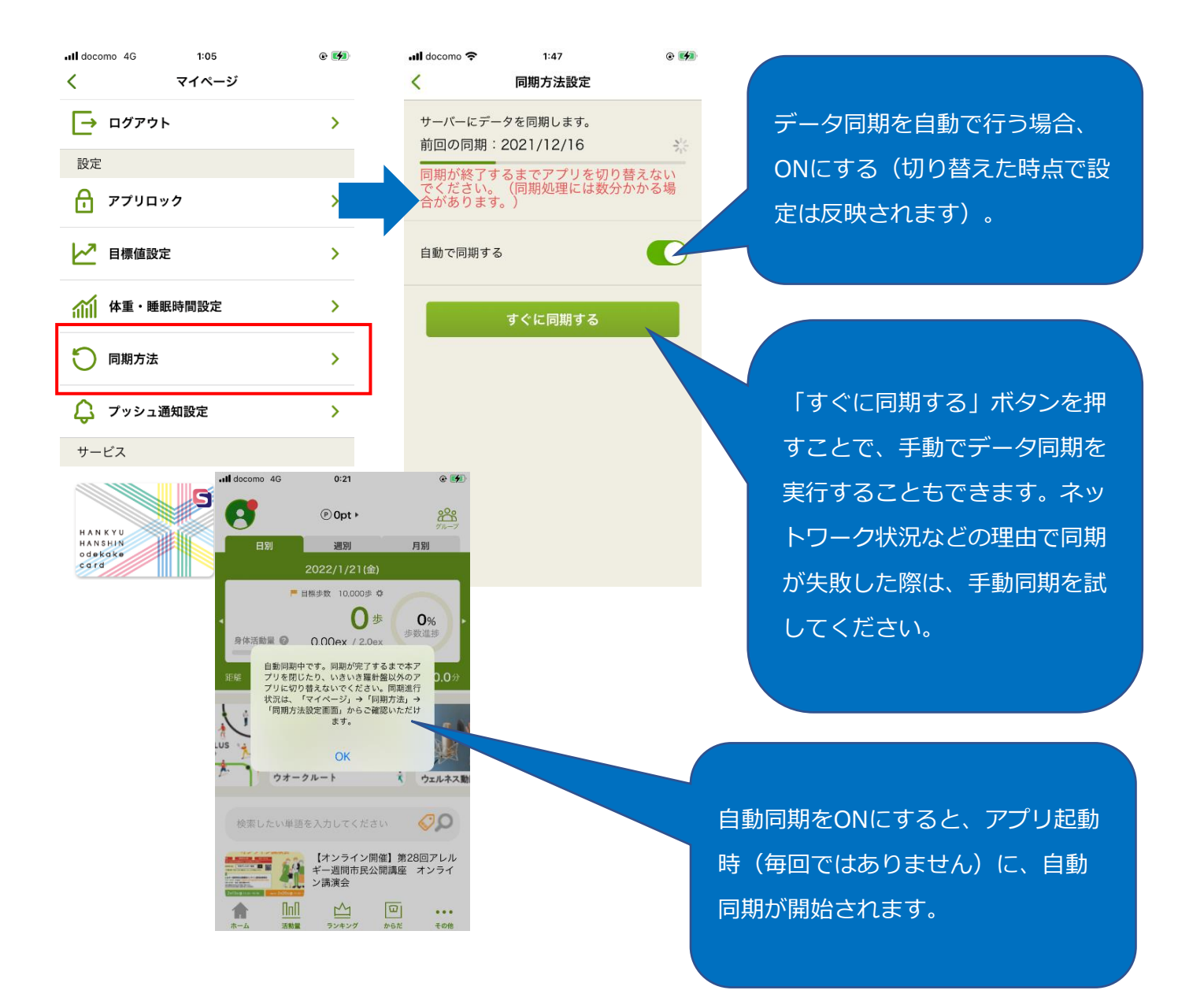

※同期中にアプリを閉じると、同期処理は中断されます。同期が完了するまで、アプリを閉じたり、他のアプリに切り替えないでください。

「プッシュ通知」を受信するかどうか設定します。

お知らせや、グループチャットの新着通知を受け取るかどうか、を設定できます。

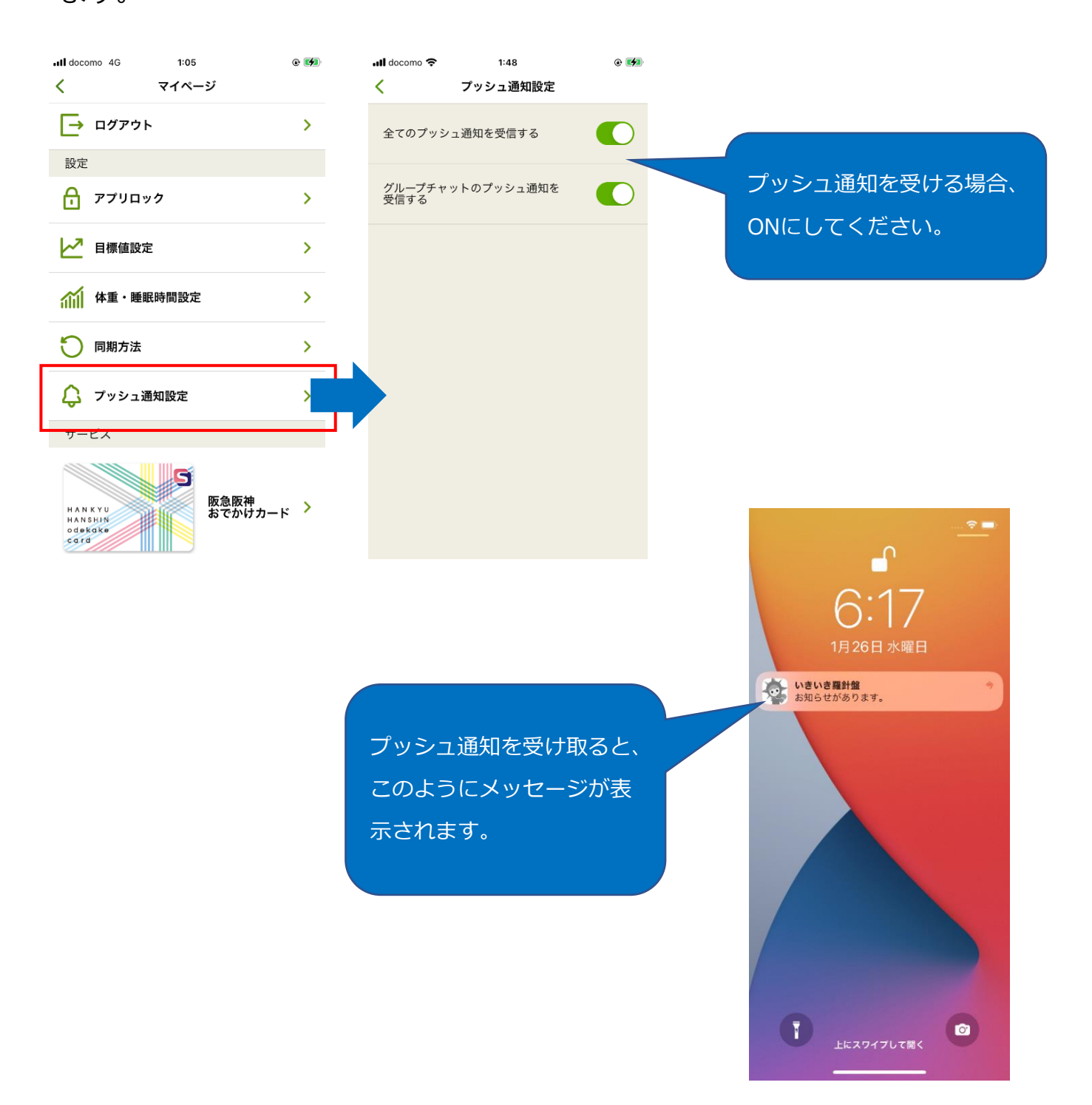

設定作業は以上です。

## ランキング、活動量

「ランキング」や「活動量」をチェックしてみましょう。歩数や上った階数が表示されます。

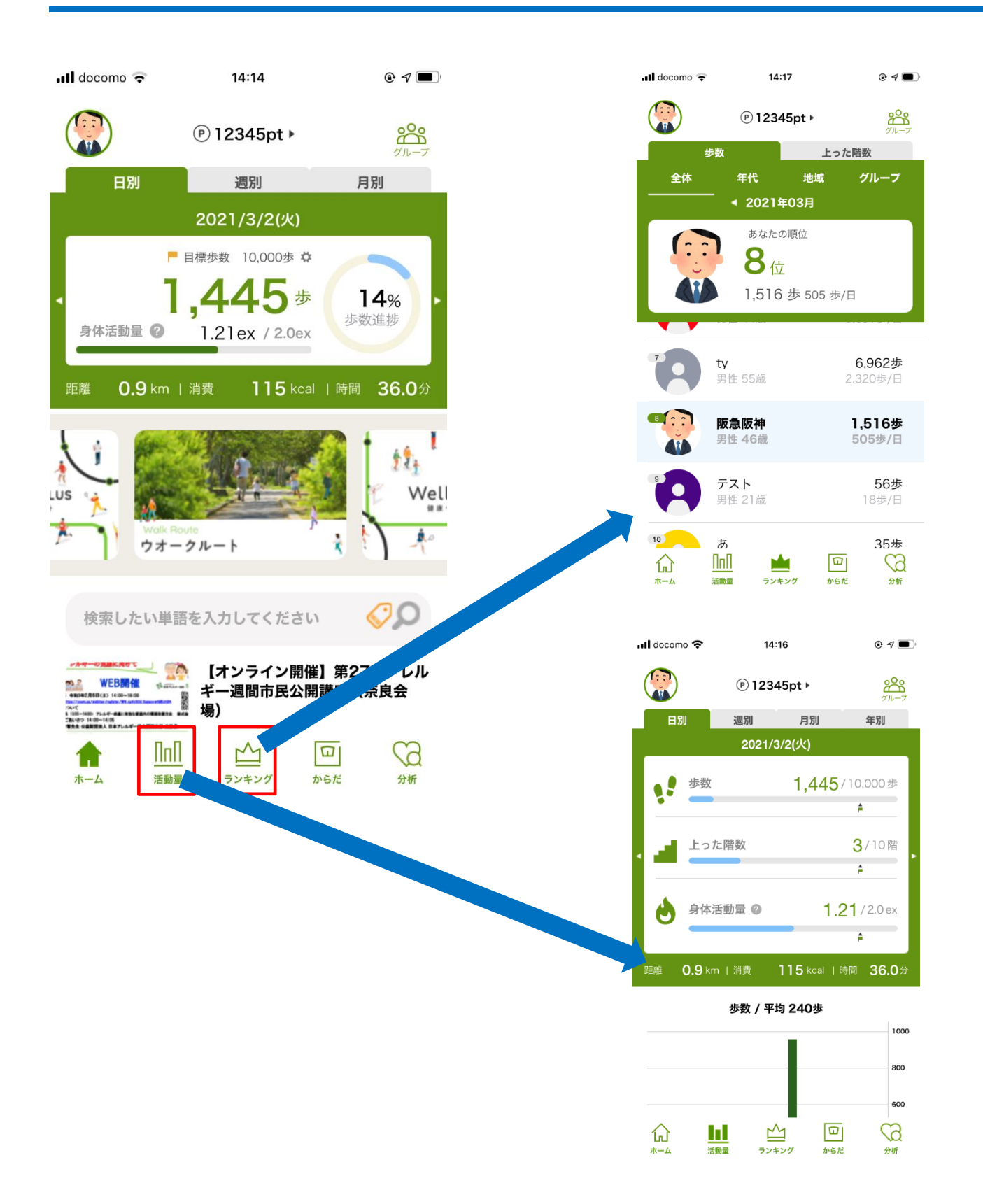

## ポイント交換

たまったヘルスポイントを、阪急阪神おでかけカードのSポイントに交換することができます。

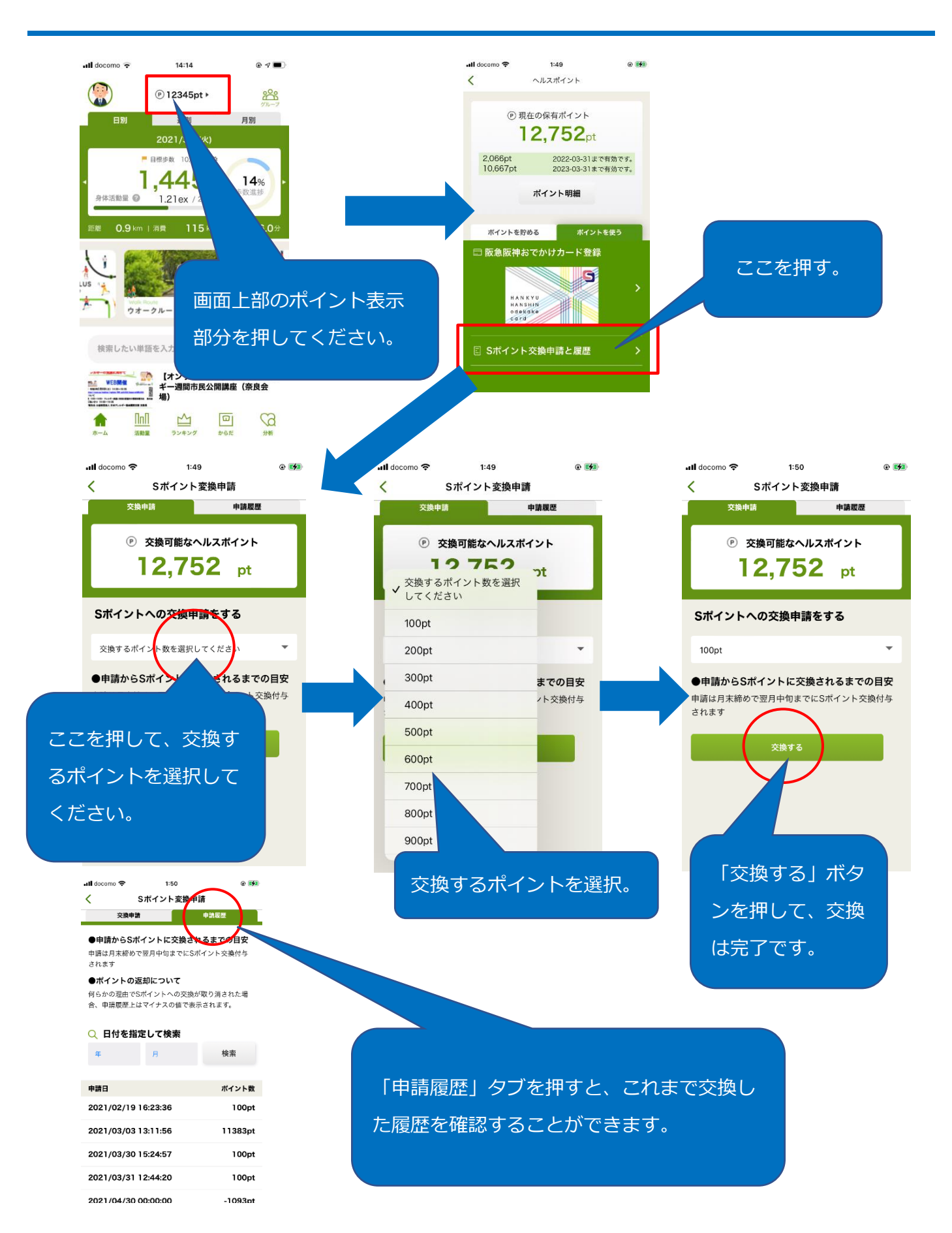

## 特定サービスの利用

特定のご利用者様へのサービス等がある場合、対象の方へ事前に招待コードをお 知らせします。6桁の番号を入力して、特定サービスをご利用ください。

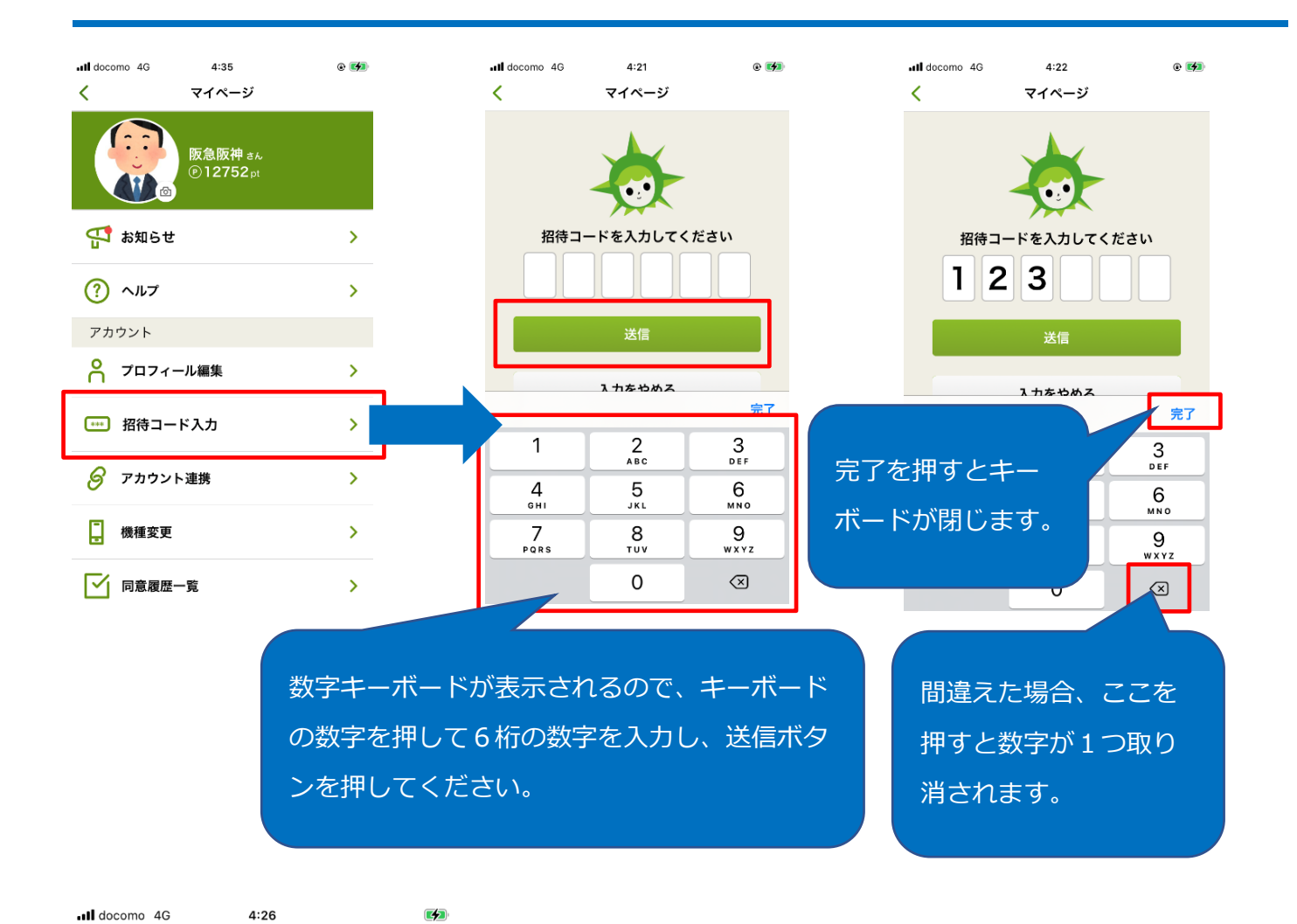

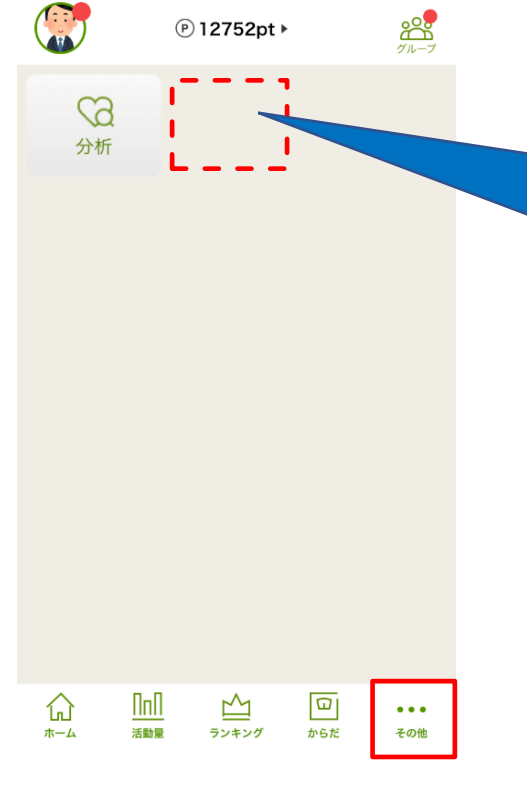

招待コードが正しいことが確認されたら、「その他」の画面に、新しいサービスを利用するためのボタンが表示されます。

# SNSアカウントと連携する

羅針盤アカウントを、SNSと連携することができます。

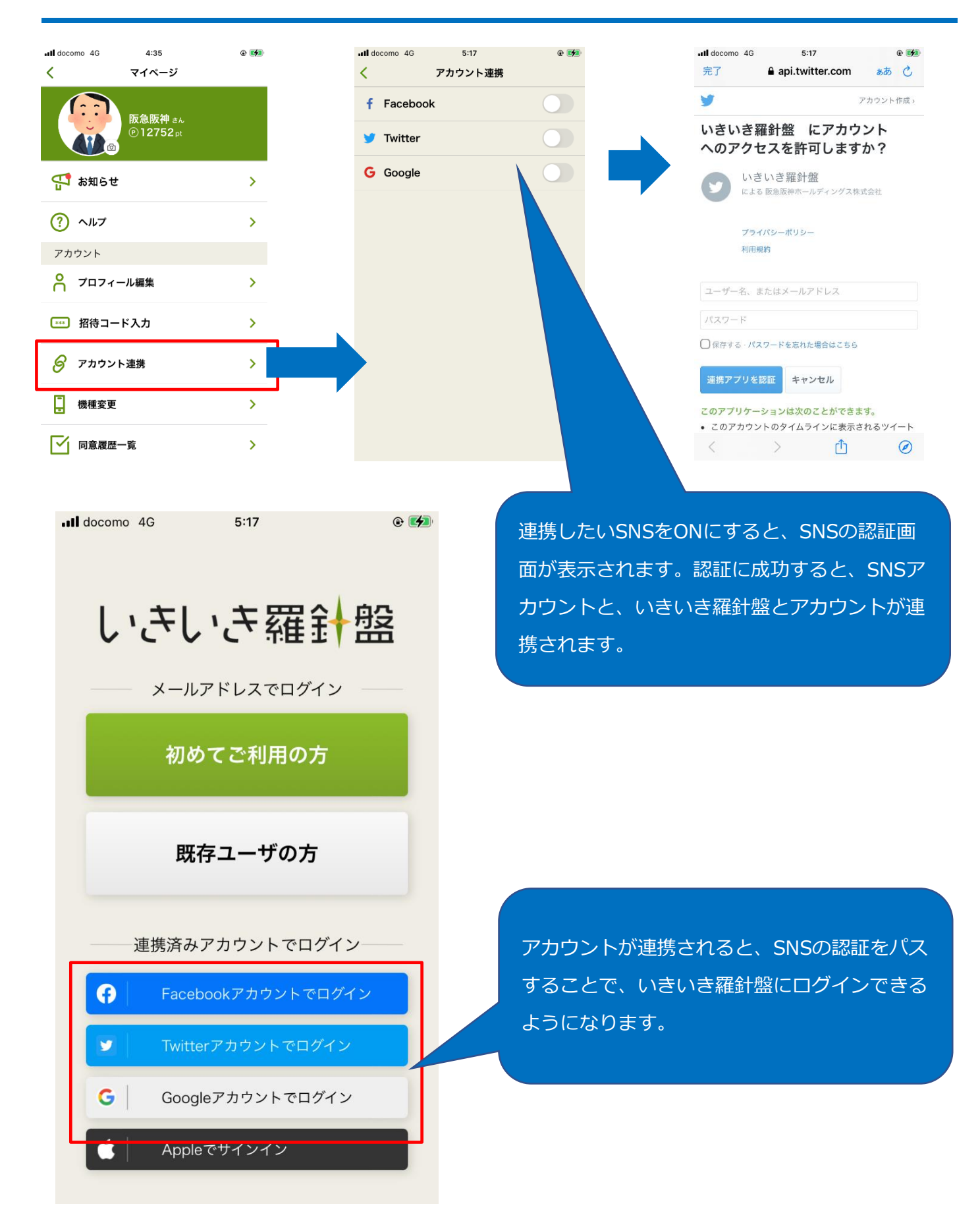

#### 機種変更時のアカウントの引き継ぎ方法

機種変更の際のアカウント引き継ぎ手順をご説明します。

スマートフォンを機種変更する場合は、必ず、これまでご使用されていたス マートフォン(旧スマートフォン)から以下の手順でアカウントの引き継ぎ 処理を行ってください。

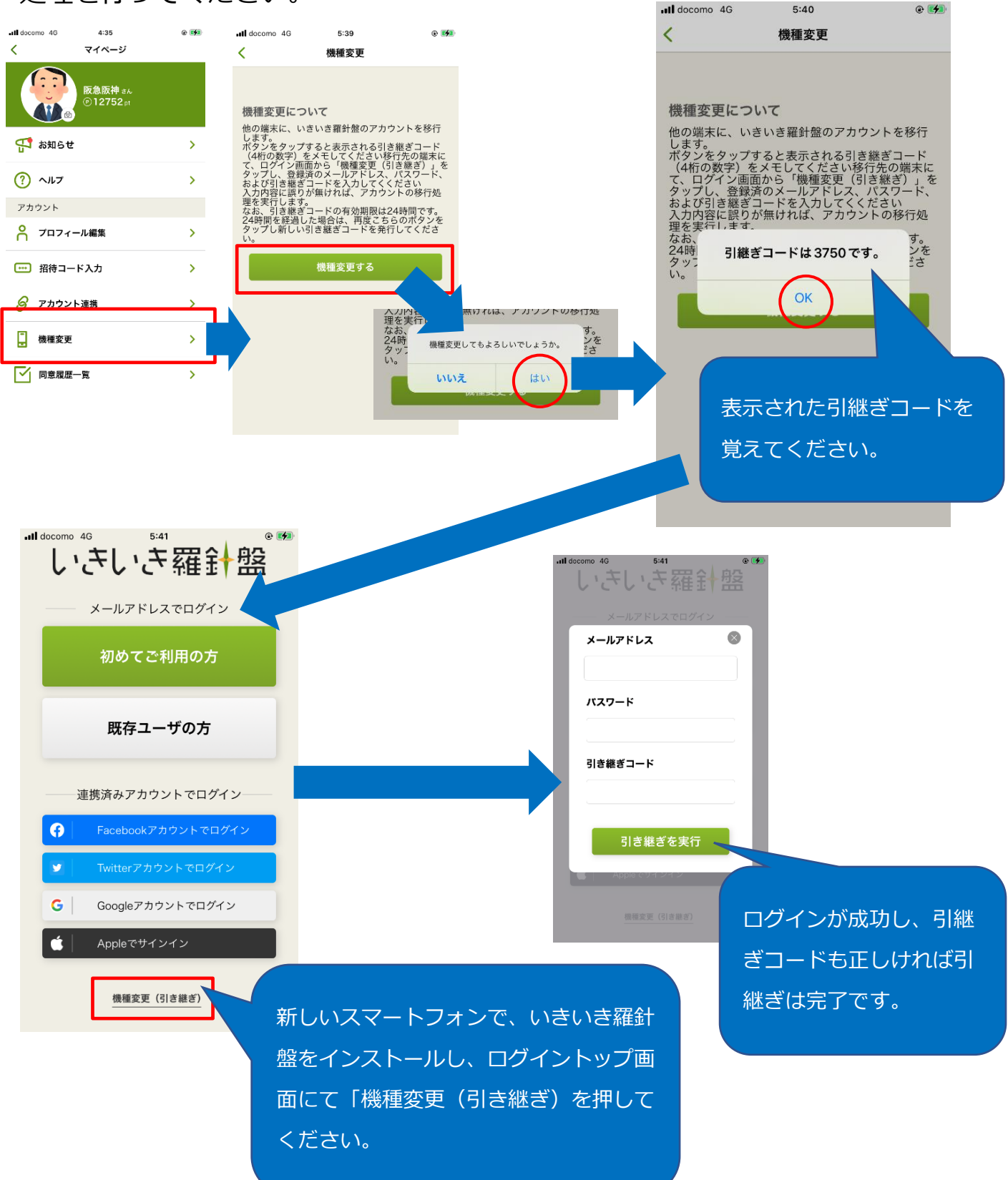

## 同意の履歴と撤回

同意した履歴の確認および、同意を撤回する方法について。

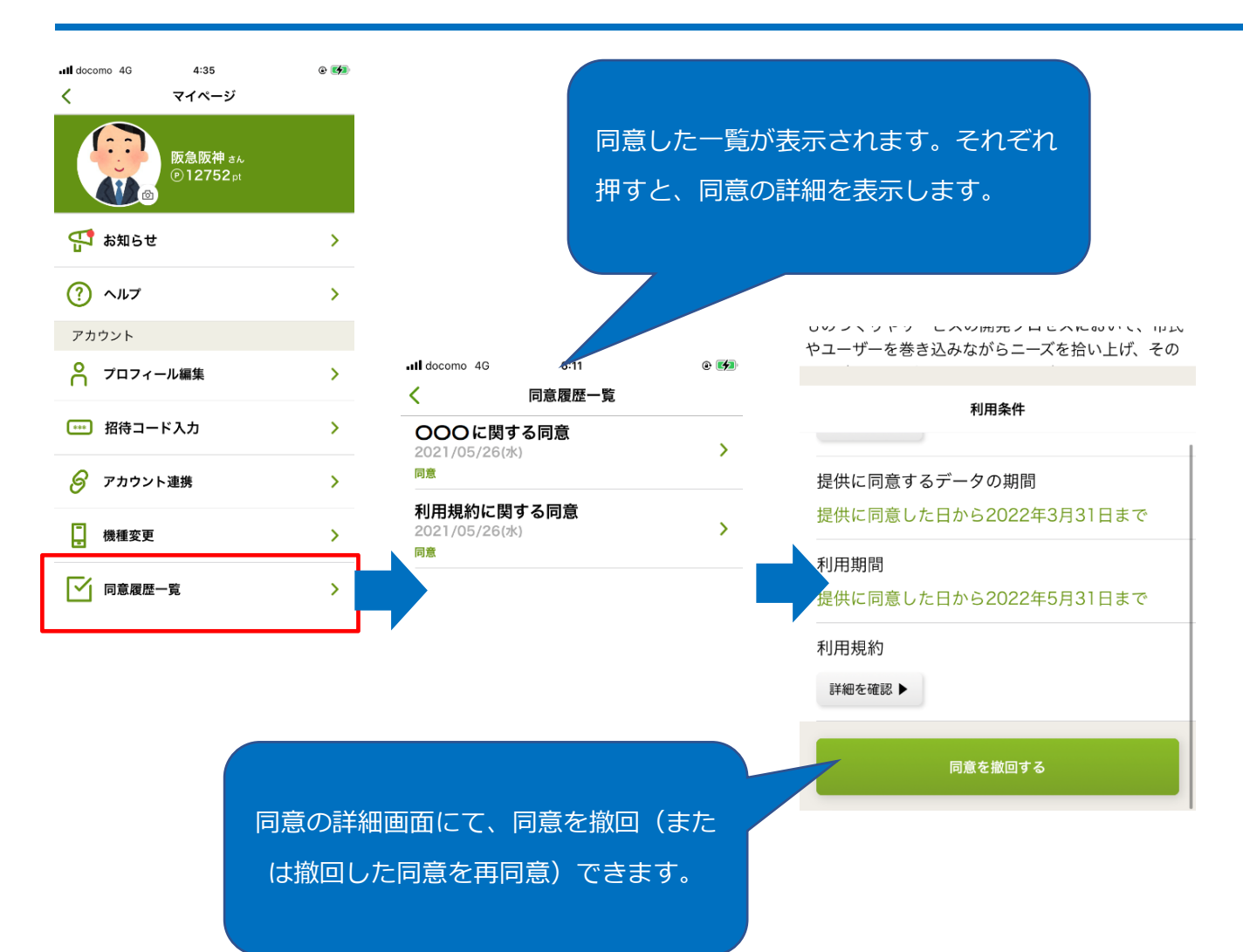

## ウオークルート

「どこかいいウオーキングコースは無いかな?」と思ったらこちらへ。 阪急阪神沿線健康づくり応援サイトWellnessPLUSでは、沿線の素敵なウオーク ルートや、ウェルネス動画、コラム、阪急阪神沿線健康情報誌WellTOKKなど、へ ルスケアに関する情報を満載でご紹介しています。

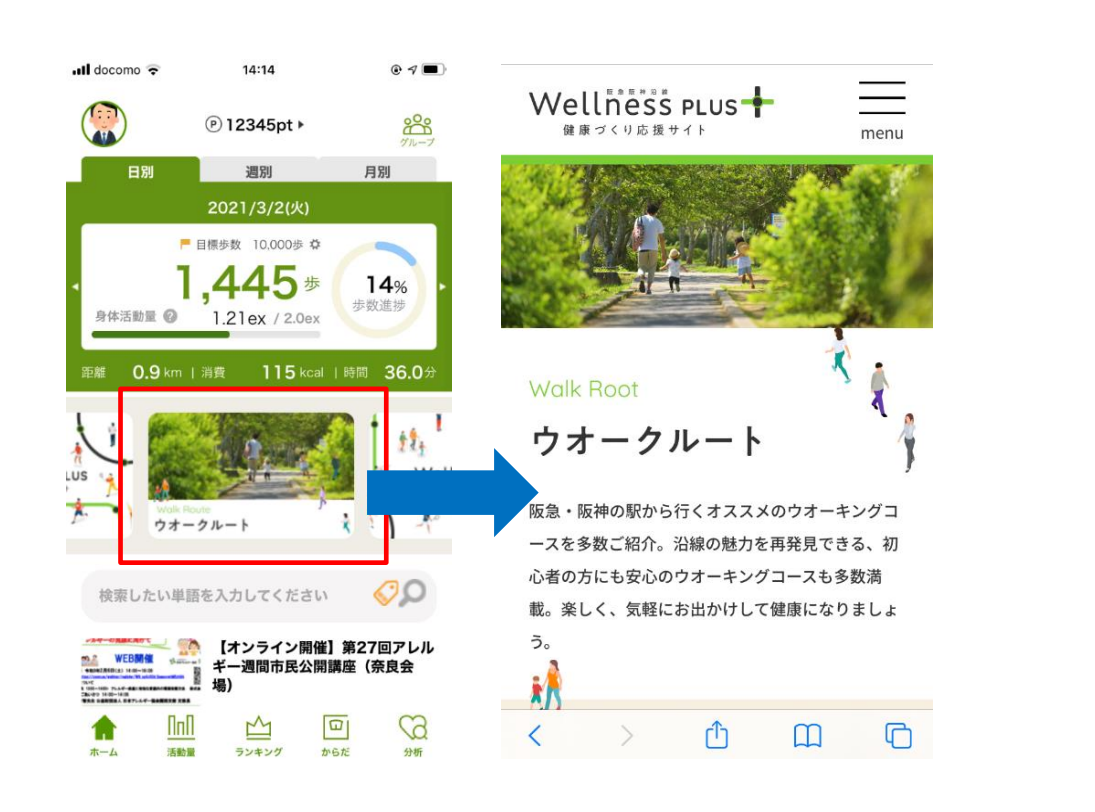

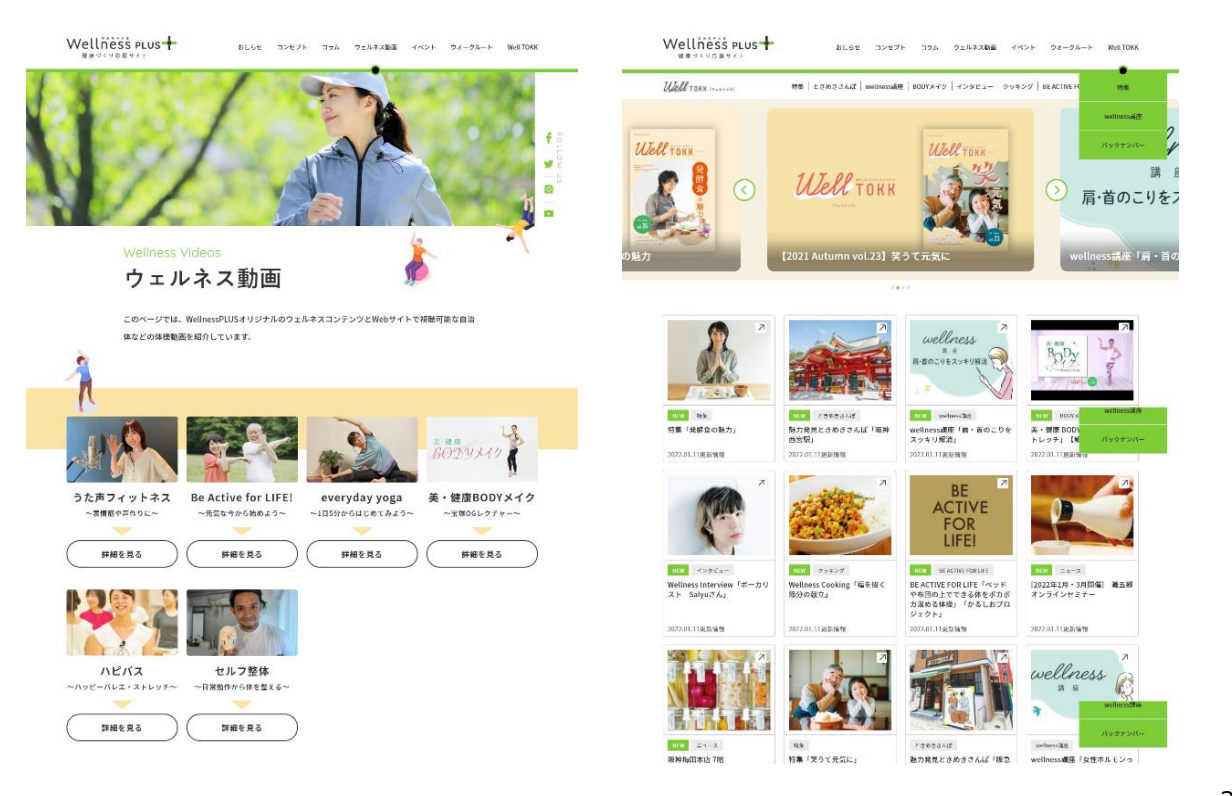

## ヘルプ

その他、ご不明な点がありましたら、下記の「ヘルプ」や「よくあるご質問 (FAQ)」もご活用ください。楽しく歩いてポイントを貯めましょう!

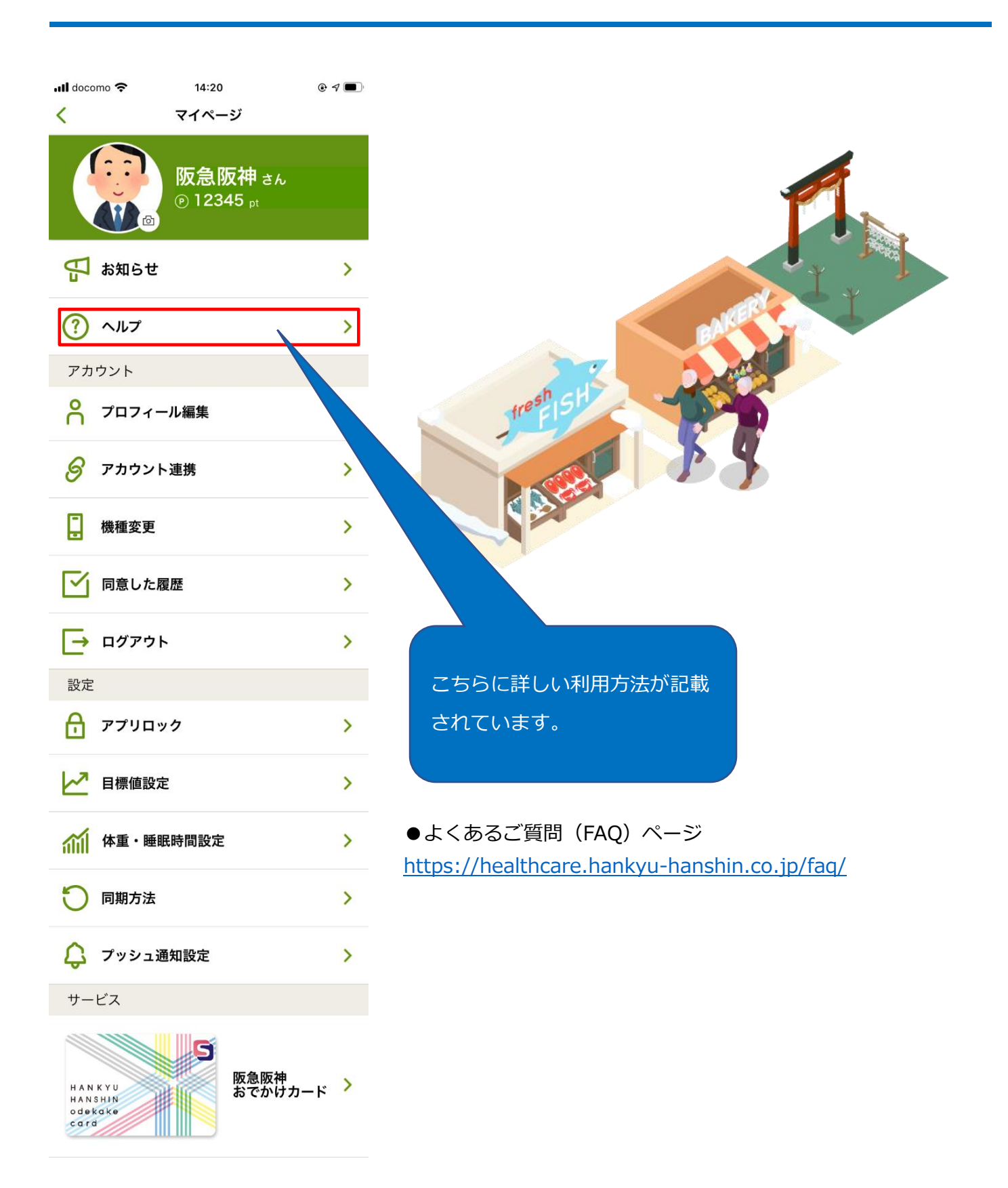

#### パスワード再設定のメールが届かない場合

仮パスワードがメールアドレスに届かない場合、以下の原因が考えられます。

- ■アプリに登録しているメールアドレスではない、別のメールアドレスや、入力ミス、無効なメールアドレスが登録されている。
- ■ドメイン受信設定、アドレス指定受信設定を設定している。
  詳しくは、下記ご契約会社の設定方法のリンクをご覧ください。

NTTドコモ:「受信リスト/拒否リスト設定」(外部リンク)

ソフトバンク:「受信許可/拒否設定」(外部リンク)

<u>au:「受信リスト設定」(外部リンク)</u>

※「ikiiki-rashinban.com」ドメインのメールを受け取れる設定に変更 してください。

■URL付のメールを受信拒否にしている。

■通信回線の影響でメール配信が遅延している。

■迷惑メールフォルダに、誤ってメールが振り分けられている。

以上の点について確認いただき、メールが受け取れるように設定変更した上 で、再度パスワード再設定の手続きを行ってください。

その他、ログインでお困りの場合、以下までお問い合わせください。 healthcare@hankyu-hanshin.co.jp

### 「ヘルスケア」アプリとのデータ再連携手順

「いきいき羅針盤」は、iPhone標準搭載のアプリ「ヘルスケア」 ・と 連携する必要があります。「いきいき羅針盤」で歩数が表示されない場合、 下記の設定を試してください。

1. iPhoneの「設定」>プライバシー>ヘルスケア>いきいき羅針盤 を開いてください。

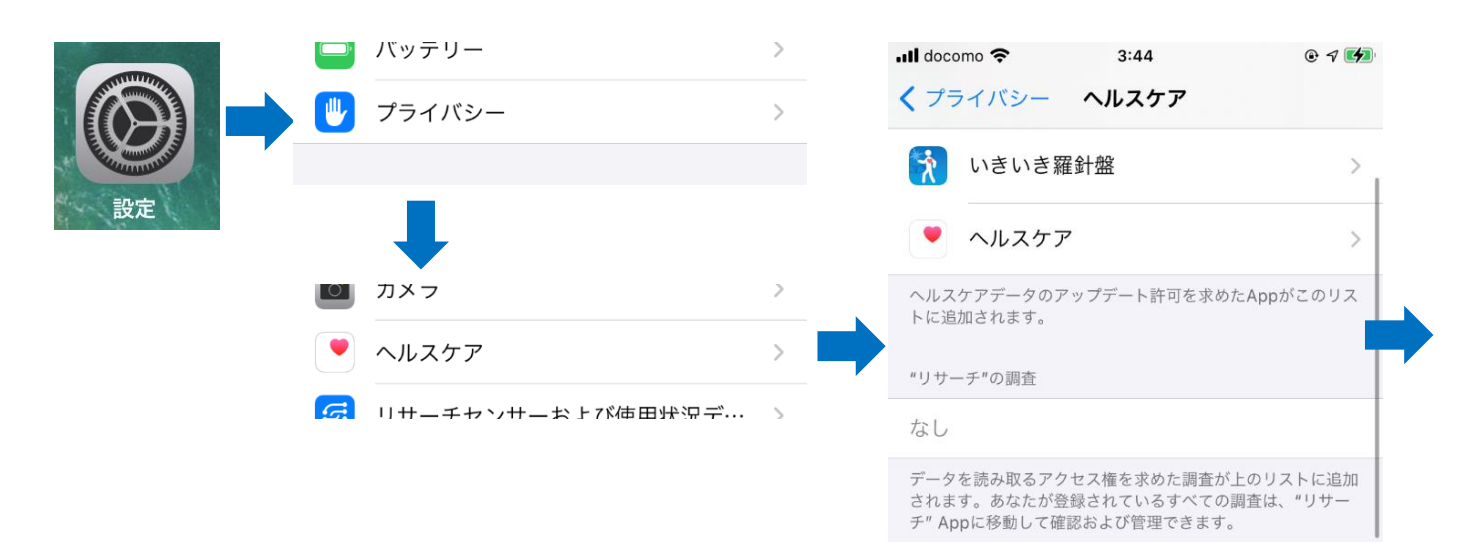

2. 「すべてのカテゴリをオン」を押してください。

| <b>く</b> ヘルスケア いきいき羅針盤                             |       | <b>&lt;</b> ~)                                          | レスケア     | いきいき羅針盤      |  |  |  |  |
|----------------------------------------------------|-------|---------------------------------------------------------|----------|--------------|--|--|--|--|
|                                                    |       |                                                         |          |              |  |  |  |  |
| すべてのカテゴリをオン                                        |       | すべて                                                     | てのカテゴ    | リをオフ         |  |  |  |  |
| "いきいき羅針盤"に、表示されているすべてのヘル<br>タタイプへのアクセスを許可または禁止します。 | スケアデー | "いきいき羅針盤"に、表示されているすべてのヘルスケアデー<br>タタイプへのアクセスを許可または禁止します。 |          |              |  |  |  |  |
| "いきいき羅針盤"にデータの書き込みを許可:                             |       | "いきい                                                    | いき羅針盤"にう | データの書き込みを許可: |  |  |  |  |
| アクティブエネルギー                                         |       | Ò                                                       | アクティン    | ブエネルギー       |  |  |  |  |
| 💠 インスリン放出                                          |       | +                                                       | インスリン    | レ放出          |  |  |  |  |
| 👌 ウォーキング+ランニングの距離                                  |       | Ò                                                       | ウォーキン    | ッグ+ランニングの距離  |  |  |  |  |
| プッシュ                                               |       | ð                                                       | プッシュ     |              |  |  |  |  |
| ★ ボディマス指数(BMI)                                     |       | Ť                                                       | ボディマス    | ス指数(BMI)     |  |  |  |  |
| 安静時消費エネルギー                                         |       | ð                                                       | 安静時消費    | 責エネルギー       |  |  |  |  |
| 👌 泳いだ距離                                            |       | ð                                                       | 泳いだ距离    | 隹            |  |  |  |  |
| 씾 吸入器の使用状況                                         |       | M                                                       | 吸入器の傍    | 吏用状況         |  |  |  |  |
| 💠 血中アルコール濃度                                        |       | •                                                       | 血中アルコ    | コール濃度        |  |  |  |  |
| <mark>凡-へ</mark> 血糖値                               |       | ቚኯ                                                      | 血糖値      |              |  |  |  |  |

設定は以上です。